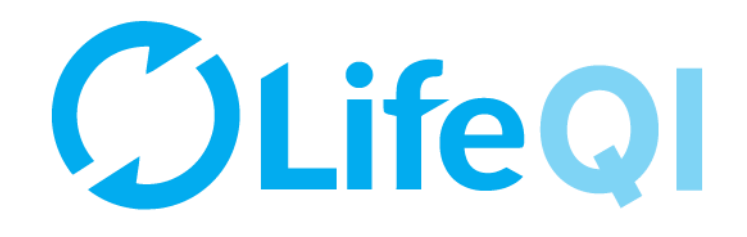

# Sponsoring an ELFT QI Project

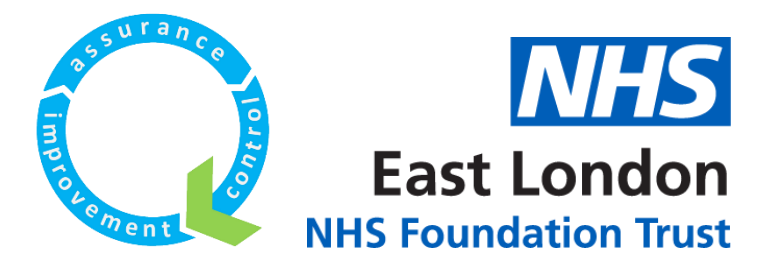

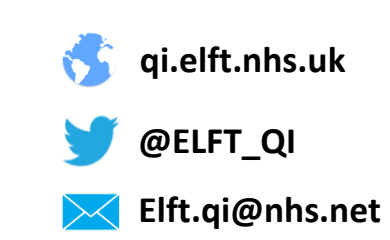

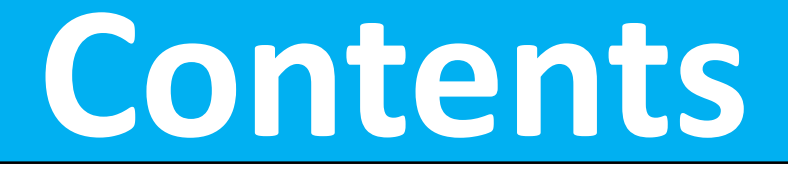

| 1) How to find your project? | 3 - 19 |
|------------------------------|--------|

2) How to approve a new project? 20 - 25

3) How to accept an invite to join a project?

26 - 34

4) Monthly progress update on projects you're sponsoring 35 - 49

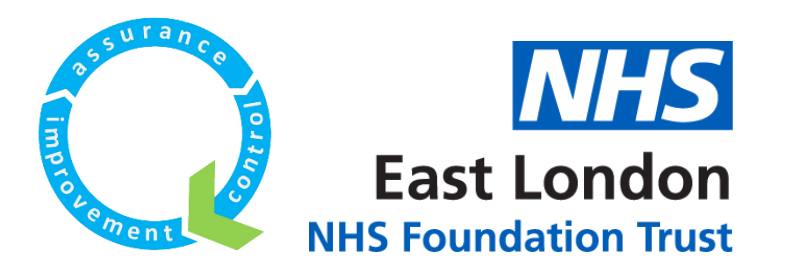

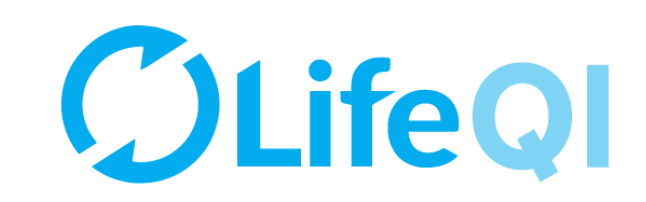

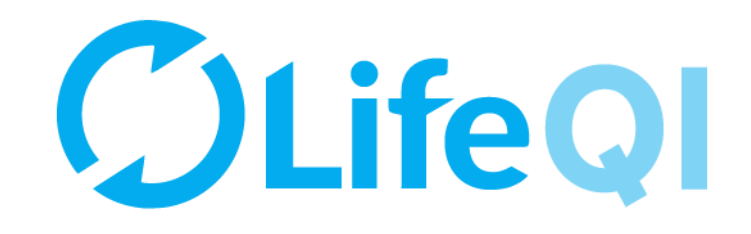

# How to find your project?

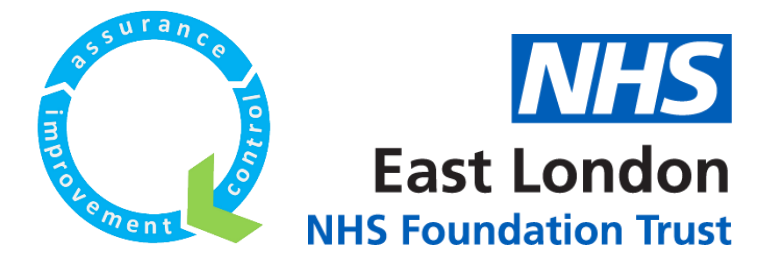

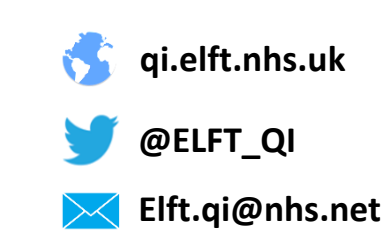

|                                                                    | Start                                                                              | × 🖡 🖾                                                                                       |
|--------------------------------------------------------------------|------------------------------------------------------------------------------------|---------------------------------------------------------------------------------------------|
| Ø                                                                  | DA Dummy Account<br>ELFT's Dummy Account at East London NHS<br>Foundation Trust    | Go to your profile →                                                                        |
| Start →<br>Projects<br>Programmes<br>Discussions<br>Beta Analytics | Projects<br>Projects you have joined or pinned will show here<br>Browse Projects → | Discussions<br>Discussions you have joined or pinned will show here<br>Browse Discussions → |
| Beta Reports<br>Groups<br>Peoble<br>Organisations                  | Organisations<br>East London NHS Foundation Trust<br>913 Members →                 | Groups<br>ELFT Test<br>Member since 22/10/2017 →<br>NHS Staff<br>Member since 22/10/2017    |
|                                                                    | Analytics Dashboards                                                               | Programmes                                                                                  |

When you log into the platform, you will be taken to the "Start" page. You can pin specific projects, discussions, organisations, groups, dashboards and programmes to appear here.

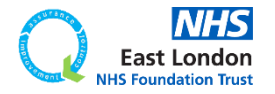

|                                                                                    | Start                                                                                                    | * 🖡 🖾                                                                                       |
|------------------------------------------------------------------------------------|----------------------------------------------------------------------------------------------------|---------------------------------------------------------------------------------------------|
| 0                                                                                  | DA Dummy Account<br>ELFT's Dummy Account at East London NHS<br>Foundation Trust                             | Go to your profile →                                                                        |
| Start →<br>Projects<br>Programmes<br>Discussions<br>Peta Ana ytics<br>Peta Paparte | Projects<br>Projects you have joined or pinned will show here<br>Browse Projects →                          | Discussions<br>Discussions you have joined or pinned will show here<br>Browse Discussions → |
| Gro ips<br>Peo ble<br>Organisations                                                | Organisations<br>East London NHS Foundation Trust<br>913 Members →                                          | Groups<br>ELFT Test<br>Member since 22/10/2017 →<br>NHS Staff<br>Member since 22/10/2017    |
|                                                                                    | Analytics Dashboards<br>Analytics dashboards you have joined or pinned will show here<br>Browse Analytics → | Programmes<br>Programmes you have joined or pinned will show here<br>Browse Programmes →    |

# If you click on "Projects" you will be able to see all the projects registered on the platform.

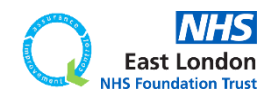

|                                                |          | Projects                                                                                                    |                                                     | * 🔺 🛤                                         |
|------------------------------------------------|----------|----------------------------------------------------------------------------------------------------|-----------------------------------------------------|-----------------------------------------------|
| 0                                              |          | Projects                                                                                                    | 101993                                              | Q Reports +                                   |
|                                                |          | Start a new project +           My         My Organisations'         My Groups'         All                                                                                                    |                                                     |                                               |
| Start<br>Projects<br>Programmes<br>Discussions | <b>→</b> | ELFT Dummy Project         Lorem ipsum dolor sit amet, sea alterum temporibus ullamcorper et, eu his illum labor         N/A         Image: Image: Image | res reprehendunt. Vel explicari aliquando dissentio | et an, at wisi autem indoctum sit. Q_ $	imes$ |
| Beta Analytics<br>Beta Reports                 |          | Showing 1 to 1 of 1 Back to top ↑                                                                                                    |                                                     |                                               |
| Groups<br>People<br>Organisations              |          |                                                                                                    |                                                     | <u>Terms</u> <u>Helo</u>                      |

The page will default to showing you "My" projects. These are any projects where you are down as a member or a coach.

# If you would like to see projects taking place in your organisation, click on "My Organisations" projects.

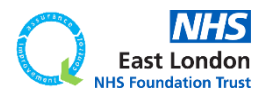

|                                                  | Projects     |                                                                        |                                                                |                                       |                          |                                        |                                 | * 🔺 📾                    |
|--------------------------------------------------|--------------|------------------------------------------------------------------------|----------------------------------------------------------------|---------------------------------------|--------------------------|----------------------------------------|---------------------------------|--------------------------|
| O                                                | Project      | ts                                                                     | ;                                                              |                                       |                          | 101993                                 | ٩                               | Reports +                |
|                                                  | Start a ne   | w project +<br>My                                                      | My Organisations'                                              | My Groups'                            | All                      |                                        |                                 |                          |
| Start<br>Projects →<br>Programmes<br>Discussions | 1.5          | ELFT Dummy Pro<br>Lorem ipsum dolor sit a<br>N/A<br>@ @   🛞 Forid Alor | ject<br>met, sea alterum temporibus<br>n 🚙 East London NHS Fou | s ullamcorper et, eu<br>ndation Trust | his illum labores repret | nendunt. Vel explicari aliquando disse | ntiet an, at wisi autem indoctu | ım sit. Q⇒               |
| Beta Analytics<br>Beta Reports                   | Showing 1 to | olof1 Back to top ↑                                                    |                                                                |                                       |                          |                                        |                                 |                          |
| Groups<br>People<br>Organisations                |              |                                                                        |                                                                |                                       |                          |                                        |                                 | <u>Terms</u> <u>Help</u> |

# Since I am linked to the "ELFT Dummy Project", it appears in "My" tab.

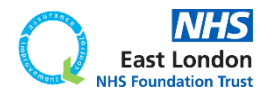

|                                         | Projects     |                                                        |                                                   |                                     |                          |                                        |                                 | * 🛊 🖻             |
|-----------------------------------------|--------------|--------------------------------------------------------|---------------------------------------------------|-------------------------------------|--------------------------|----------------------------------------|---------------------------------|-------------------|
| 0                                       | Project      | s                                                      |                                                   |                                     |                          | 101993                                 | ٩                               | Reports +         |
| 0                                       | Start a nev  | v project +<br>My                                      | My Organisations'                                 | My Groups'                          | All                      |                                        |                                 |                   |
| Start Projects → Programmes Discussions | 1.5          | ELFT Dummy Project<br>Lorem ipsum dolor sit ame<br>N/A | t, sea alterum temporibus<br>East London NHS Four | ullamcorper et, eu<br>ndation Trust | his illum labores reprei | nendunt. Vel explicari aliquando disse | ntiet an, at wisi autem indocti | um sit. Q →       |
| Beta Analytics<br>Beta Reports          | Showing 1 to | 1 of 1 Back to top ↑                                   |                                                   |                                     |                          |                                        |                                 |                   |
| People<br>Organisations                 |              |                                                        |                                                   |                                     |                          |                                        |                                 | <u>Terms Help</u> |

# Since I am linked to the "ELFT Dummy Project", it appears in "My" tab.

If you hover near the project title, you will see a grey pin appear. If you click on this pin, the pin will turn blue. This means the project will now be pinned to the "start" page.

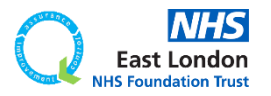

|                                                  | Projects |                                                       |                                                                                       |                                            |                            |                                        |                                  | * 🗼 🔤                  |
|--------------------------------------------------|----------|-------------------------------------------------------|---------------------------------------------------------------------------------------|--------------------------------------------|----------------------------|----------------------------------------|----------------------------------|------------------------|
| 0                                                | Proj     | ects                                                  |                                                                                       |                                            |                            | 101993                                 | ٩                                | Reports +              |
| 0                                                | Start    | a new project 🕇                                       | My My Organisation                                                                    | s' My Groups'                              | All                        |                                        |                                  |                        |
| Start<br>Projects →<br>Programmes<br>Discussions | 1.5      | ELFT Dummy<br>Lorem ipsum dolo<br>N/A<br>@ @ [ ] Fori | <b>y Project</b> »<br>or sit amet, sea alterum tempori<br>id Alom 🐭 East London NHS I | bus ullamcorper et, et<br>Foundation Trust | ı his illum labores repret | nendunt. Vel explicari aliquando disse | entiet an, at wisi autem indocti | um sit. Q $ ightarrow$ |
| Beta Analytics<br>Beta Reports                   | Showing  | g1to1of1 Back to                                      | top 个                                                                                 |                                            |                            |                                        |                                  |                        |
| Groups<br>People<br>Organisations                |          |                                                       |                                                                                       |                                            |                            |                                        |                                  | Terms Help             |

# Since I am linked to the "ELFT Dummy Project", it appears in "My" tab.

If you hover near the project title, you will see a grey pin appear. If you click on this pin, the pin will turn blue. This means the project will now be pinned to the "start" page.

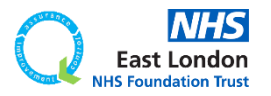

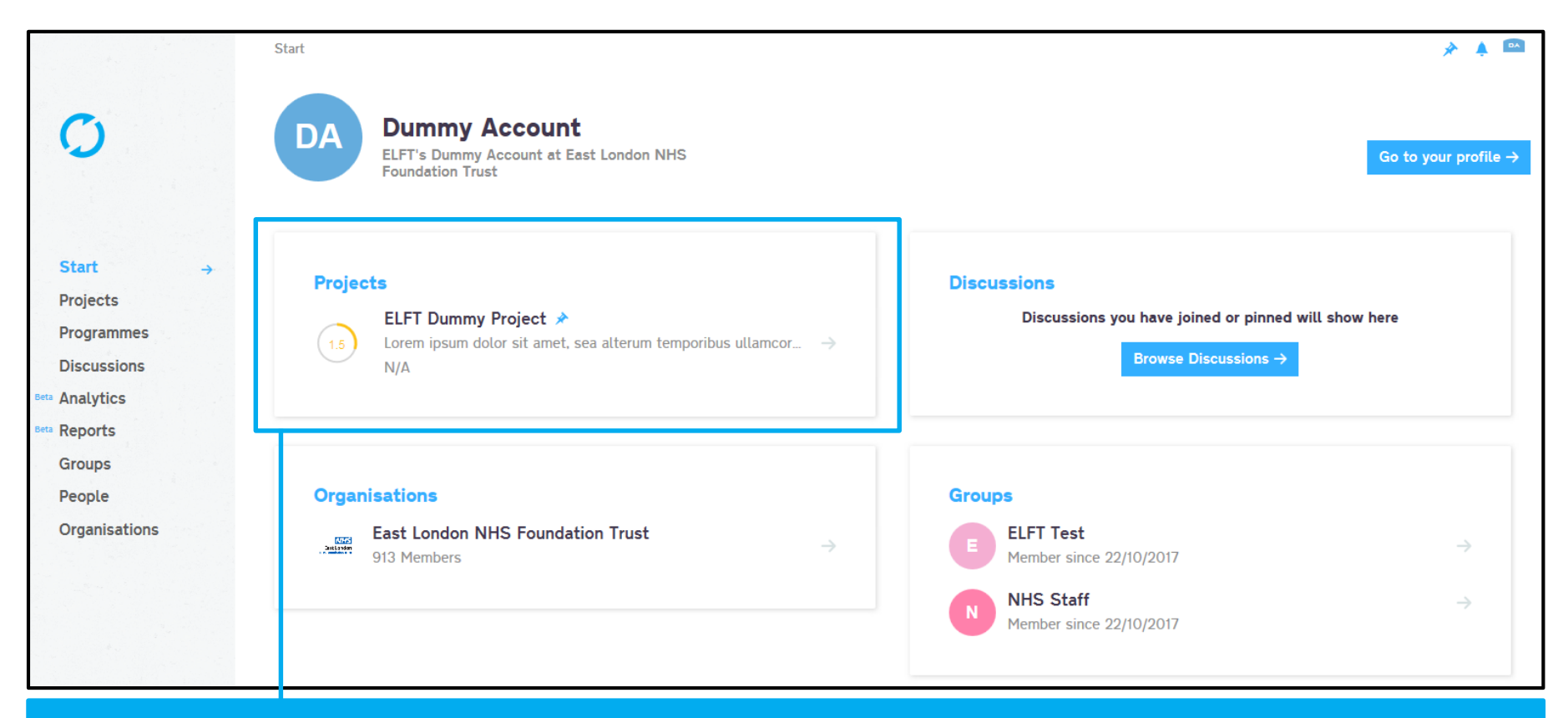

You can use this method to pin multiple projects, discussions, organisations, groups, dashboards and programmes to your start page.

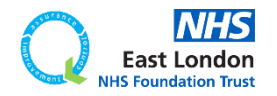

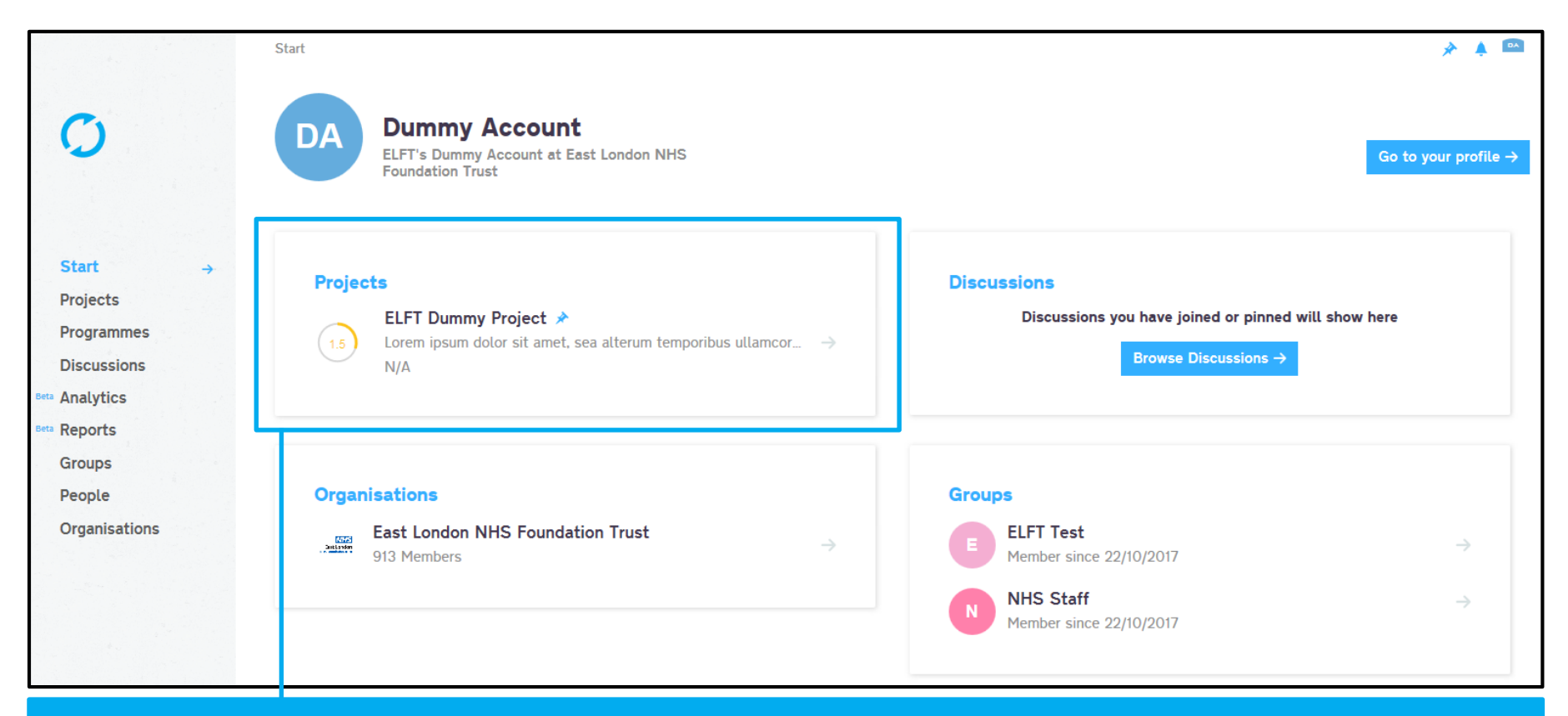

You can use this method to pin multiple projects, discussions, organisations, groups, dashboards and programmes to your start page.

It's worth pinning all the projects you sponsor to your start page.

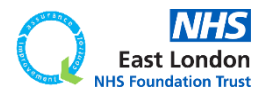

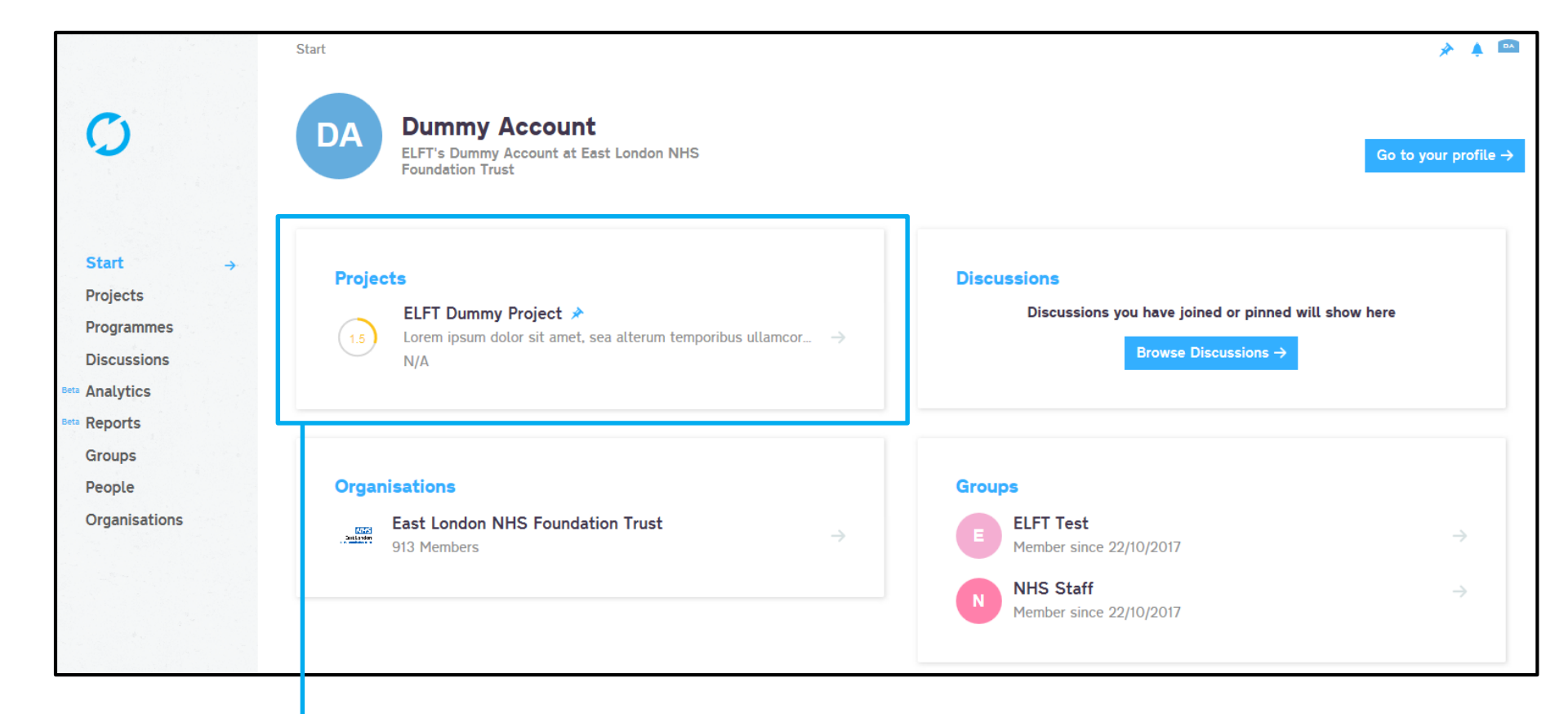

## Click on the project either in the "start" page or "projects" page to open the project up.

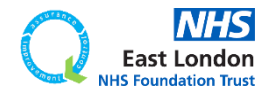

| <b>C</b>                                                           | Projects $\rightarrow$ Project #101993 $\rightarrow$ General                           |                                      |                                                                                     | * 🔺 🚥                               |
|--------------------------------------------------------------------|----------------------------------------------------------------------------------------|--------------------------------------|-------------------------------------------------------------------------------------|-------------------------------------|
| General →<br>Driver Diagram                                        | 1.0 ELFT Dummy Project *<br>Only members can view                                      |                                      |                                                                                     | Edit 🖉 Reports 🕂                    |
| PDSAs<br>Measures & Charts<br>Discuss<br>Documents<br>Start        | Dummy 1 hour ago<br>Show Previous Statuses.↓<br>Details<br>Title<br>ELET Dummy Desired | Members (4 users, 1                  | ant to join?                                                                        |                                     |
| Projects → Programmes Discussions eeu Analytics Eeu Reports Groups | Problem<br>Rationale                                                                   | East London N<br>Lead Organisa       | IHS Foundation Trust<br>tion (Organisation - Admin)<br>d Directorate (Group - Edit) |                                     |
| People<br>Organisations                                            | Aim<br>Project Aim TBC                                                                 | Status<br>Active                     | Progress Score 🚺                                                                    |                                     |
|                                                                    | Tags 🕕                                                                                 | Start Date<br>14/11/2016<br>Location | End Date<br>14/12/2016                                                              |                                     |
|                                                                    |                                                                                        | Workflow<br>ELFT QI Projects         |                                                                                     |                                     |
| You                                                                | will now be able to see the                                                            | e detail                             | S                                                                                   |                                     |
|                                                                    | of the project.                                                                        | Note                                 | ent                                                                                 |                                     |
|                                                                    |                                                                                        | Notes                                |                                                                                     | East London<br>NHS Foundation Trust |

| C                                           | Projects → Project #101993 →                             | General                   |               |                                                                                       |                                                                        | * 🔺 🚥            |
|---------------------------------------------|----------------------------------------------------------|---------------------------|---------------|---------------------------------------------------------------------------------------|------------------------------------------------------------------------|------------------|
| General →                                   | 1.0 ELFT D<br>Only memory                                | rs can view               |               |                                                                                       |                                                                        | Edit 🖉 Reports 🕂 |
| PDSAs<br>Measures & Charts<br>Discuss       | Dummy 1 hour ago                                         | Show Previous Statuses. ↓ | M             | 1embers (4 users, 1 orgs                                                              | and 1 groups) ①                                                        |                  |
| Documents<br>Start                          | <b>Details</b><br><sub>Title</sub><br>ELFT Dummy Project |                           | ¥             | iew all members Want t                                                                | <u>o ioin?</u><br>Jser (User - Admin)                                  |                  |
| Programmes<br>Discussions<br>Bera Analytics | Problem                                                  |                           |               | <ul> <li>East London NHS<br/>Lead Organisation</li> <li>ELFT Test Lead Dir</li> </ul> | Foundation Trust<br>(Organisation - Admin)<br>rectorate (Group - Edit) |                  |
| Beta Reports<br>Groups                      | Rationale                                                |                           | Ον            | erview                                                                                |                                                                        |                  |
| People<br>Organisations                     | Aim<br>Project Aim TBC                                   |                           | Stati<br>Acti | ive                                                                                   | Progress Score 🕦                                                       |                  |
|                                             | Tags 🕦                                                   |                           | Start<br>14/1 | t Date<br>11/2016                                                                     | End Date<br>14/12/2016                                                 |                  |
|                                             |                                                          |                           | Loca<br>N/A   | tion                                                                                  |                                                                        |                  |
|                                             |                                                          |                           | Work          | flow                                                                                  |                                                                        |                  |

**ELFT QI Projects** 

ment 🛛

Every project on Life QI is given a unique 6 digit project iD. This iD can be used to search for the project in the platform.

East London NHS Foundation Trust

|                                                    | = n<br> | Projects                                              |                                        |                            |                                             |                     |                  |                                       |                  | * 🛊 🖻                    |
|----------------------------------------------------|---------|-------------------------------------------------------|----------------------------------------|----------------------------|---------------------------------------------|---------------------|------------------|---------------------------------------|------------------|--------------------------|
| 0                                                  |         | Projects                                              |                                        |                            |                                             |                     | 101993           |                                       | Q                | Reports 🕇                |
|                                                    |         | Start a new project +                                 | My                                     | My Organisations'          | My Groups' A                                | ш                   |                  |                                       |                  |                          |
| Start<br>Projects<br>Programmes<br>Discussions     | ÷       | 1.5 ELFT Dummy<br>Lorem ipsum dol<br>N/A<br>@ @ @ For | <b>y Proje</b><br>or sit am<br>id Alom | et, sea alterum temporibus | s ullamcorper et, eu his i<br>ndation Trust | llum labores repret | hendunt. Vel exp | icari aliquando dissentiet an, at wis | i autem indoctur | m sit. Q $\rightarrow$   |
| ees Analytics<br>Groups<br>People<br>Organisations |         | Showing 1 to 1 of 1 Back to                           | top ↑                                  |                            |                                             |                     |                  |                                       |                  | <u>Terms</u> <u>Help</u> |
|                                                    |         |                                                       |                                        |                            |                                             |                     |                  |                                       |                  |                          |

## Use this search bar to search for projects.

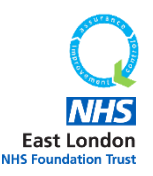

|                                                    | Projects                                                                                                    | * 🔺 📼                                                                               |
|----------------------------------------------------|----------------------------------------------------------------------------------------------------|-------------------------------------------------------------------------------------|
| Ö                                                  | Projects                                                                                                    | 101993 Q Reports +                                                                  |
|                                                    | Start a new project +         My         My Organisations'         My Groups'         All                                                                                                    |                                                                                     |
| Start<br>Projects →<br>Programmes<br>Discussions   | <ul> <li>ELFT Dummy Project </li> <li>Lorem ipsum dolor sit amet, sea alterum temporibus ullamcorper et, eu his illum labores represived N/A</li> <li>         Image: Search of the search of the se</li></ul> | ehendunt. Vel exp icari aliquando dissentiet an, at wisi autem indoctum sit. Q $	o$ |
| Beta Analytics<br>Beta Reports<br>Groups<br>People | Showing 1 to 1 of 1 Back to top ↑                                                                                                    | <u>Terms Helo</u>                                                                   |
| Organisations                                      |                                                                                                    |                                                                                     |

## Use this search bar to search for projects.

Remember, if you are in the "My" tab then the search bar will only search for that project iD in the projects you are linked to.

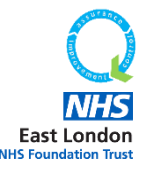

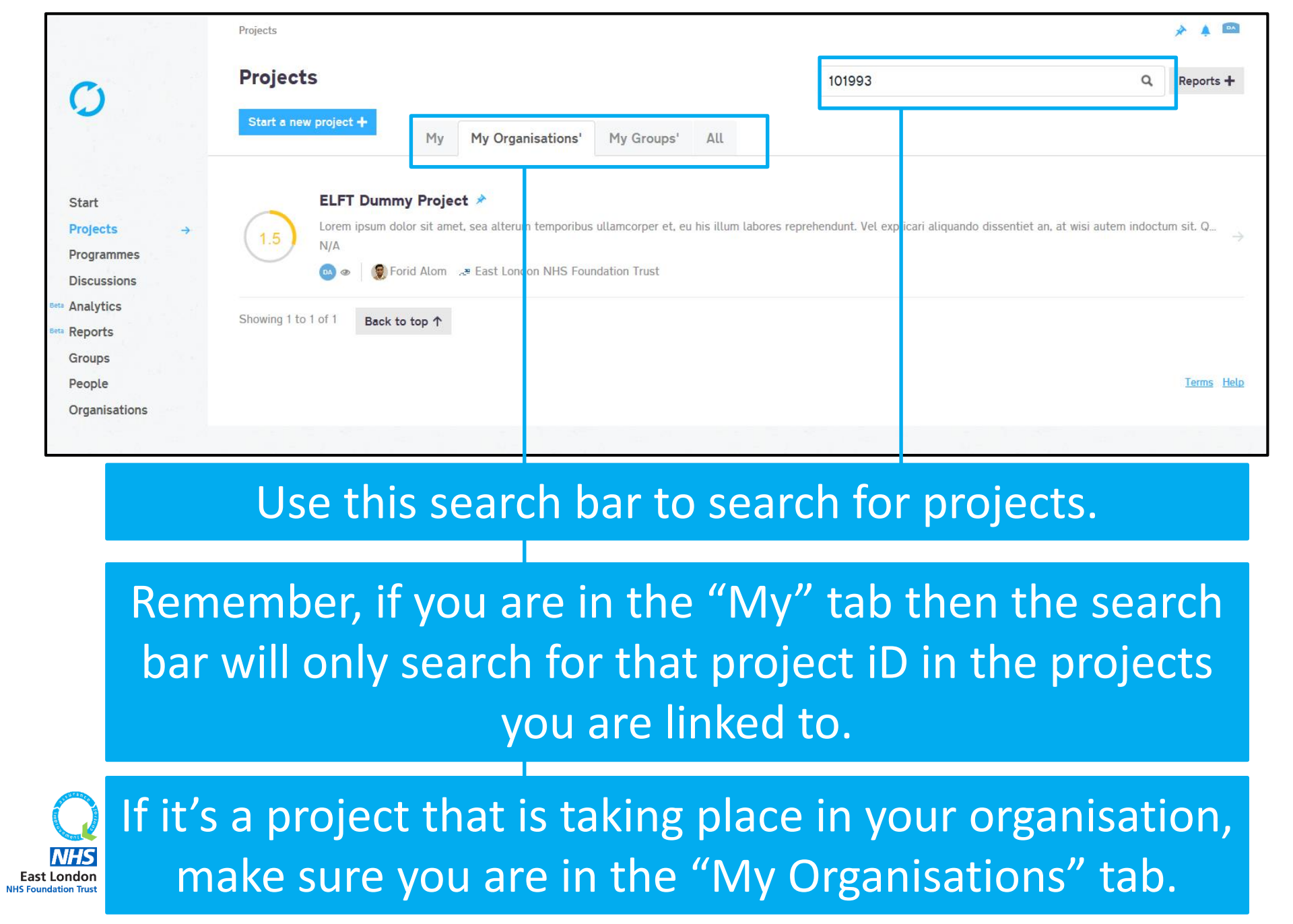

| 0                                                                                                    | Projects → Project #101993 → General                                                              |                                                                                                    | * 🔺 🚥                               |
|----------------------------------------------------------------------------------------------------|---------------------------------------------------------------------------------------------------|----------------------------------------------------------------------------------------------------|-------------------------------------|
| General →<br>Driver Diagram                                                                                             | 1.0 ELFT Dummy Project ><br>Only members can view                                                 |                                                                                                    | Edit 🖉 Reports 🕂                    |
| PDSAs<br>Measures & Charts<br>Discuss<br>Documents<br>Start<br>Projects →<br>Programmes<br>Discussions<br>tem Analytics | Dummy I hour ago<br>Show Previous Statuses.4<br>Details<br>Title<br>ELFT Dummy Project<br>Problem | Members (4 users, 1 orgs and 1 groups)         Image: Second second sec |                                     |
| Best Reports<br>Groups<br>People<br>Organisations                                                                       | Rationale<br>Aim<br>Project Aim TBC                                                               | Overview<br>Stalus Progress Score ()<br>Active 1.0 - Charter and Tea                                                                                                    |                                     |
|                                                                                                    | Tags 🕦                                                                                            | Sta t Date End Date                                                                                                    |                                     |
| Y                                                                                                    | our role for the project wil<br>highlighted here.                                                 | be                                                                                                    |                                     |
|                                                                                                    |                                                                                                   | Privacy                                                                                                    |                                     |
|                                                                                                    |                                                                                                   | Who can view this project? 🕥<br>Only members can view                                                                                                    |                                     |
|                                                                                                    |                                                                                                   | Service user involvement                                                                                                    |                                     |
|                                                                                                    |                                                                                                   | None                                                                                                    |                                     |
|                                                                                                    |                                                                                                   | Notes                                                                                                    | East London<br>NHS Foundation Trust |

| <i>c</i> .                                  | Projects → Project #101993 → General                         |              |                                     |                                                                | * 🔺 🚥                               |
|---------------------------------------------|--------------------------------------------------------------|--------------|-------------------------------------|----------------------------------------------------------------|-------------------------------------|
| General →                                   | 1.0 ELFT Dummy Project ><br>Only members can view            |              |                                     |                                                                | Edit 🥢 Reports 🕇                    |
| PDSAs<br>Measures & Charts<br>Discuss       | Dummy 1 hour ago                                             | M            | iembers (4 users, 1 c               | HH FK YM                                                       |                                     |
| Start<br>Projects →                         | Details<br><sup>Title</sup><br>ELFT Dummy Project            |              | ew all members Wa<br>Forid Alom Lea | ant to join?<br>ad User (User - Admin)<br>IHS Foundation Trust |                                     |
| Programmes<br>Discussions<br>Beta Analytics | Problem                                                      |              | ELFT Test Lead                      | tion (Organisation - Admin)<br>d Directorate (Group - Edit)    |                                     |
| Groups                                      | Rationale                                                    | Ove          | erview                              |                                                                |                                     |
| People<br>Organisations                     | Aim<br>Project Aim TBC                                       | Stau<br>Acti | is<br>ive                           | Progress Score 🖤                                               |                                     |
|                                             | Tags 🕕                                                       | Start<br>14/ | : Date<br>1/2016                    | End Date<br>14/12/2016                                         |                                     |
| Yc                                          | our role for the project will highlighted here.              | be           | 2                                   |                                                                |                                     |
| If you<br>it v                              | a are the sponsor for the pr<br>will say "sponsor" next to y | οj<br>οι     | ect,<br>ır                          | ment 0                                                         |                                     |
|                                             | name.                                                        |              |                                     |                                                                |                                     |
|                                             |                                                              | Note:        | 5                                   |                                                                | East London<br>NHS Foundation Trust |

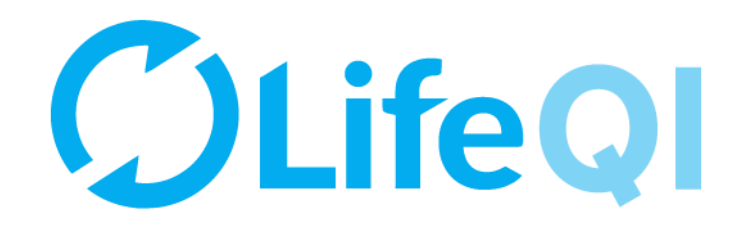

## How to approve a new project?

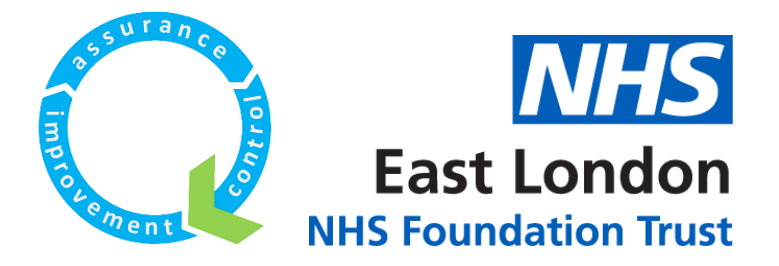

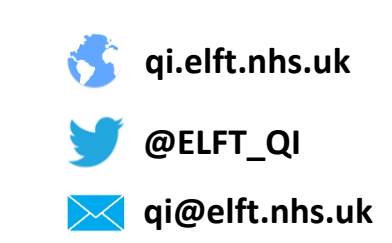

## When a new project is submitted for approval in your directorate, you will receive a notification email.

| New project requires approval         Life QI <bot@lifeqisystem.com>         Sent:       Mon 15/01/2018 11:33         To:       ALOM, Forid (EAST LONDON NHS FOUNDATION TRUST)</bot@lifeqisystem.com>                                                                                                    |          |
|----------------------------------------------------------------------------------------------------|----------|
| Hi Forid Alom,<br>A new project has been created within your directorate. In order for this project to be approved, there<br>needs to be a discussion between the sponsor and the Improvement Advisor. Please do not approve this<br>project until this discussion has happened. Please note that the Project Team can not undertake any work<br>on the project on the Life QI system until the project is approved. To action this on Life QI, please use to<br>link below.<br>A user has requested approval for the project ' <u>Project Approval Example</u> '.<br>All the best,<br>Life team<br>For help and support, please contact ELFT QI Team<br>Tel: 0207 655 4077 / 4078<br>Address: 9 Alie Street, London, E1 8DE<br>Web: <u>http://qi.elft.nhs.uk</u><br>Email: <u>elft.qi@nhs.net</u><br>Twitter: <u>twitter.com/@ELFT_QI</u> | k<br>the |
|                                                                                                    | •        |

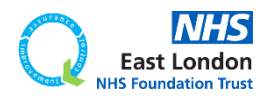

## When a new project is submitted for approval in your directorate, you will receive a notification email.

#### New project requires approval Life QI <bot@lifegisystem.com> Mon 15/01/2018 11:33 Sent: ALOM, Forid (EAST LONDON NHS FOUNDATION TRUST) Hi Forid Alom, A new project has been created within your directorate. In order for this project to be approved, there needs to be a discussion between the sponsor and the Improvement Advisor. Please do not approve this project until this discussion has happened. Please note that the Project Team can not undertake any work on the project on the Life OI system until the project is approved. To action this on Life OI, please use the link below A user has requested approval for the project 'Project Approval Example'. All the best. Life team For help and support, please contact ELFT QI Team Tel: 0207 655 4077 / 4078 Address: 9 Alie Street, London, E1 8DE Web: http://qi.elft.nhs.uk Email: elft.qi@nhs.net Twitter: twitter.com/@ELFT\_QI ×

The email contains a link to the project. Click on the link and it will open the project on Life QI.

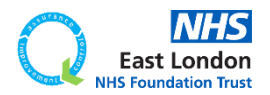

|                                                                                                   | Projects → Project #108100 → General                                                                                                    | * 🚇                                                                                                    |
|---------------------------------------------------------------------------------------------------|----------------------------------------------------------------------------------------------------|----------------------------------------------------------------------------------------------------|
| Ö                                                                                                 | 0.5 Project Approval Example *<br>Only members can view                                                                                                    | Edit 🖉 Reports 🕇 🏥                                                                                                    |
| General →                                                                                         | This project is waiting for approval<br>Approval was requested on 15/01/2018 at 11:32:55 and is pending.                                                                                                    |                                                                                                    |
| Driver Diagram                                                                                    |                                                                                                    |                                                                                                    |
| PDSAs                                                                                             | Requests                                                                                                    |                                                                                                    |
| Measures & Charts                                                                                 |                                                                                                    |                                                                                                    |
| Discuss<br>Documents                                                                              | New project requires approval - Forid Alom has requested approval -<br>A new project has been created within your directorate. In order for this project to<br>do not approve this project urtil this discussion has happened. Please note that<br>approved. To action this on Life QI, please use the link below. | for this 'Project Approval Example'.<br>:o be approved, there needs to be a discussion between the sponsor and the Improvement Advisor. Please<br>the Project Team can not undertake any work on the project on the Life QI system until the project is |
| Start                                                                                             | 15/01/2018 at 11:32:54                                                                                                    | Approve 🗸 Decline 🗙                                                                                                    |
| Projects →                                                                                        |                                                                                                    |                                                                                                    |
| Programmes                                                                                        | Details                                                                                                    |                                                                                                    |
| Discussions                                                                                       | Title                                                                                                    | members (Tusers, Torgs and Tgroups)                                                                                                    |
|                                                                                                   | Title                                                                                                    |                                                                                                    |
| Reports<br>Groups                                                                                 | Project Approval Example                                                                                                    |                                                                                                    |
| Reports<br>Groups<br>People                                                                       | Project Approval Example<br>Featured Reports                                                                                                    | View all members                                                                                                    |
| <ul> <li>Reports</li> <li>Groups</li> <li>People</li> <li>Organisations</li> <li>Admin</li> </ul> | Project Approval Example Featured Reports ELFT Project Charter Draft Created by Forid Alogn on 15/01/2018 at 11:32:17                                                                                                    | ✓ You Lead User (Admin) Leave                                                                                                    |

# You will notice key features of the project will be locked. Until the project has been approved, the project team will not be able to work on their project.

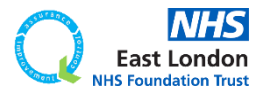

|                                           | Projects $\rightarrow$ Project #108100 $\rightarrow$ General                                                                                                    | * 📮 🌲                                         |  |
|-------------------------------------------|----------------------------------------------------------------------------------------------------|-----------------------------------------------|--|
| 0                                         | 0.5 Project Approval Example *<br>Only members can view                                                                                                    | Edit 🤌 Reports 🕂 🏥                            |  |
| General →                                 | This project is waiting for approval<br>Approval was requested on 15/01/2018 at 11:32:55 and is pending.                                                                                                    |                                               |  |
| · Driver Diagram                          |                                                                                                    |                                               |  |
| PDSAs                                     | Requests                                                                                                    |                                               |  |
| Measures & Charts                         |                                                                                                    |                                               |  |
| Discuss<br>Documents                      | New project requires approval - Forid Alom has requested approval for this 'Project Approval Example'.<br>A new project has been created within your directorate. In order for this project to be approved, there needs to be a discussion between the sponsor and the Improvement Advisor. Please do not approve this project until this discussion has happened. Please note that the Project Team can not undertake any work on the project on the Life QI system until the project is approved. To action this on Life QI, please use the link below. |                                               |  |
| Start                                     | 15/01/2018 at 11:32:54                                                                                                    | Approve 🗸 Decline 🗙                           |  |
| Projects → Programmes Discussions Reports | Details<br>Title                                                                                                    | Members (1 users, 1 orgs and 1 groups)        |  |
| Groups                                    | Project Approval Example                                                                                                    |                                               |  |
| People                                    | Featured Reports                                                                                                    | View all members                              |  |
| Organisations<br>Admin                    | ELFT Project Charter Draft<br>Created by Forid Alom on 15/01/2018 at 11:32:17                                                                                                    | You Lead User (Admin) Leave                   |  |
|                                           | Problem                                                                                                    | ELFT Test<br>Lead Directorate (Group - Admin) |  |

## Once you've had a discussion with the project team and your improvement advisor, you can click on "Approve".

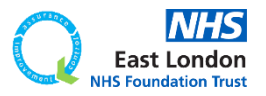

| Approval request approved for the project Project Approval Example Life QI        |  |
|-----------------------------------------------------------------------------------|--|
| Life QI <bot@lifeqisystem.com></bot@lifeqisystem.com>                             |  |
| Sent: Mon 15/01/2018 11:47                                                        |  |
| To: RLOM, Forid (EAST LONDON NHS FOUNDATION TRUST)                                |  |
|                                                                                   |  |
| Hi Forid Alom,                                                                    |  |
| Your request for approval on the project 'Project Approval Example' was approved. |  |
| All the best,                                                                     |  |
| Life team                                                                         |  |
| For help and support, please contact ELFT QI Team                                 |  |
| Tel: 0207 655 4077 / 4078                                                         |  |
| Address: 9 Alie Street, London, E1 8DE                                            |  |
| Web: http://qi.elft.nhs.uk                                                        |  |
| Email: elft.gi@nhs.net                                                            |  |
| Twitter: twitter.com/@ELFT_QI                                                     |  |
| -                                                                                 |  |

The project lead of the project will then receive an email to confirm their project has been approved. They can now start work on the project using Life QI.

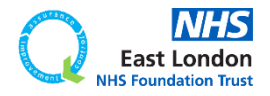

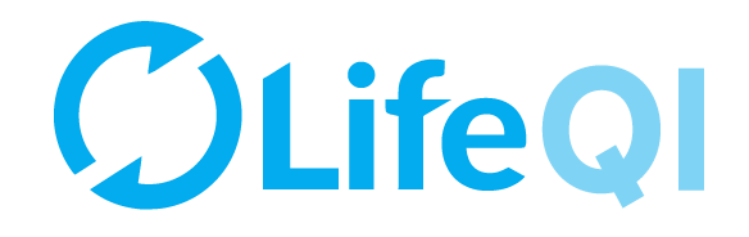

# How to accept an invite to join a project?

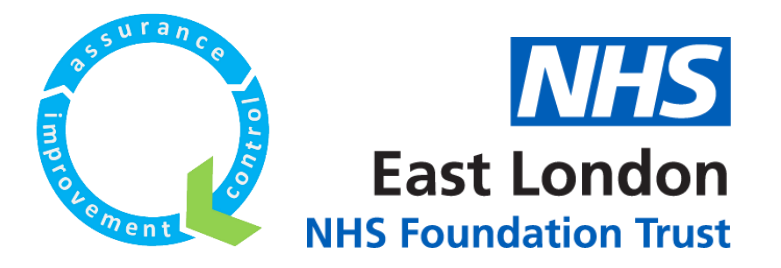

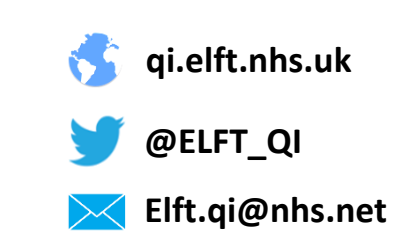

|                                                                                                    | _ |
|----------------------------------------------------------------------------------------------------|---|
| New invite in Life QI                                                                                                    |   |
| Life QI <bot@lifeqisystem.com></bot@lifeqisystem.com>                                                                                                    |   |
| ent: Mon 15/01/2018 11:55                                                                                                    |   |
| o: Revealed a construction of the construction of the construction |   |
| Hi Forid Alom,                                                                                                    |   |
| Dummy Account has invited you to join the project 'Dummy Project No.12' in Life QI.                                                                                                    |   |
| Dummy needs you to accept or decline this invitation. Please head over to Life QI to check the project out.                                                                                                    |   |
| All the best,                                                                                                    |   |
| Life team                                                                                                    |   |
|                                                                                                    |   |
| For help and support, please contact ELFT QI Team                                                                                                    |   |
| 1el: 020/65540///40/8<br>Address 0.41is Street London E1 8DE                                                                                                    |   |
| Web: http://gi_elft.phs.uk                                                                                                    |   |
| Fmail: elft gi@nhs net                                                                                                    |   |
| Twitter: twitter com/@ELFT_OI                                                                                                    |   |
|                                                                                                    |   |

When you're invited to join a project, you will receive an email notification.

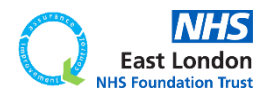

| New invite in Life QI<br>Life QI < bot@lifeqisystem.com><br>Sent: Mon 15/01/2018 11:55<br>To: ALOM, Forid (EAST LONDON NHS FOUNDATION TRUST) |                                                       |
|----------------------------------------------------------------------------------------------------|-------------------------------------------------------|
| Hi Forid Alom,                                                                                                    |                                                       |
| Dummy Account has invited you to join the project 'Dummy                                                                                     | <u>Project No.12'</u> in Life QI.                     |
| Dummy needs you to accept or decline this invitation. Please                                                                                 | head over to <u>Life QI</u> to check the project out. |
| All the best,<br>Life team                                                                                                    |                                                       |
| For help and support, please contact ELFT QI Team                                                                                            |                                                       |
| Tel: 0207 655 4 <mark>077 / 4078</mark>                                                                                                    |                                                       |
| Address: 9 Alie Street, London, E1 8DE                                                                                                    |                                                       |
| Web: <u>http://qi.e.ft.nhs.uk</u>                                                                                                    |                                                       |
| Email: <u>elft.qi@nhs.net</u>                                                                                                    |                                                       |
| Twitter: <u>twitter com/@ELFT_QI</u>                                                                                                    |                                                       |

The email will contain information on who invited you and what project you have been invited to.

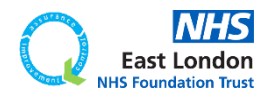

| New invite in Life QI<br>Life QI < bot@lifeqisystem.com ><br>Sent: Mon 15/01/2018 11:55<br>To: ALOM, Forid (EAST LONDON NHS FOUNDATION TRUST)                                                                                          |                                                       |
|----------------------------------------------------------------------------------------------------|-------------------------------------------------------|
| Hi Forid Alom,                                                                                                    |                                                       |
| Dummy Account has invited you to join the project <u>Dummy</u>                                                                                                    | Project No.12' in Life QI.                            |
| Dummy needs you to accept or decline this invitation. Please                                                                                                    | head over to <u>Life QI</u> to check the project out. |
| All the best,<br>Life team                                                                                                    |                                                       |
| For help and support, please contact ELFT QI Team<br>Tel: 0207 655 4077 / 4078<br>Address: 9 Alie Street, London, E1 8DE<br>Web: <u>http://qi.elft.nhs.uk</u><br>Email: <u>elft.qi@nhs.net</u><br>Twitter: <u>twitter.com/@ELFT_QI</u> |                                                       |

The title of the project is a hyperlink. If you click on it, it will take you to the relevant project on Life QI where you can accept the invite.

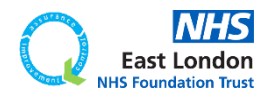

| 4                       | Projects $\rightarrow$ Project #106986 $\rightarrow$ General                               | 🖈 🔑 🎧                                                                        |
|-------------------------|--------------------------------------------------------------------------------------------|------------------------------------------------------------------------------|
| O                       | 0.5 Dummy Project No.12 *<br>Only members can view                                         | Edit 💋 Reports 🕂 📋                                                           |
| General →               | Invites                                                                                    |                                                                              |
| Driver Diagram          | Dummy Account has invited you to join this project.                                        |                                                                              |
| PDSAs                   | 15/01/2018 at 11:54:28                                                                     | Accept   Decline                                                             |
| Discuss                 | Details                                                                                    |                                                                              |
|                         | Title                                                                                      | Members (2 users, 1 orgs and 1 groups)                                       |
| Start                   | Dummy Project No.12                                                                        |                                                                              |
| Projects → Programmes   | Featured Reports                                                                           | View all members                                                             |
| Discussions             | ELFT Project Charter Draft<br>Created by Dummy Account on 20/11/2017 at 20:54:31 →         | Pou Sponsor (Edit)<br>Waiting for you to accept                              |
| Beta Reports<br>Groups  | ELFT Progress Update to Sponsor - Dec 2017 Draft →<br>Created by on 27/11/2017 at 10:29:31 | ELFT Test<br>Lead Directorate (Group - Admin)                                |
| People<br>Organisations | Problem                                                                                    | East London NHS Foundation Trust<br>Lead Organisation (Organisation - Admin) |
| Admin                   | TBC                                                                                        | Dummy Account<br>Lead User (User - Admin)                                    |
|                         | Rationale                                                                                  |                                                                              |

## You will be able to see details of the project.

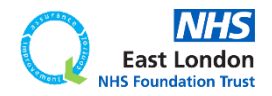

|                                              | Projects → Project #106986 → General                                                     |               | » 📮 🍘                                                                        |
|----------------------------------------------|------------------------------------------------------------------------------------------|---------------|------------------------------------------------------------------------------|
| Ö                                            | 0.5 Dummy Project No.12 *<br>Only members can view                                       |               | Edit 🖉 Reports 🕂 📋                                                           |
| General →                                    | Invites                                                                                  |               |                                                                              |
| Driver Diagram<br>PDSAs<br>Measures & Charts | Dummy Account has invited you to join this project.                                      |               | Accept ✓ Decline ★                                                           |
| Discuss                                      | Details                                                                                  |               |                                                                              |
| Documents                                    | Title                                                                                    |               | Members (2 users, 1 orgs and 1 groups)                                       |
| Start                                        | Dummy Project No.12                                                                      |               |                                                                              |
| Projects → Programmes                        | Featured Reports                                                                         |               | View all members                                                             |
| Discussions                                  | ELFT Project Charter Draft<br>Created by Dummy Account on 20/11/2017 at 20:54:31         | $\rightarrow$ | You Sponsor (Edit)                                                           |
| Beta Reports<br>Groups                       | ELFT Progress Update to Sponsor - Dec 2017 Draft<br>Created by on 27/11/2017 at 10:29:31 | $\rightarrow$ | ELFT Test<br>Lead Directorate (Group - Admin)                                |
| People<br>Organisations                      | Problem                                                                                  |               | East London NHS Foundation Trust<br>Lead Organisation (Organisation - Admin) |
| Admin                                        | TBC                                                                                      |               | Dummy Account<br>Lead User (User - Admin)                                    |
|                                              | Rationale                                                                                |               |                                                                              |

On the top you will see the project invite and the ability to accept or decline the invite.

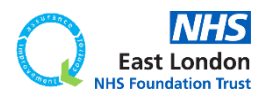

| 2                                                                                | Projects → Project #106986 → General                                                                                                    | » 📮 🤬 🔷                                                                                                    |
|----------------------------------------------------------------------------------|----------------------------------------------------------------------------------------------------|----------------------------------------------------------------------------------------------------|
| O                                                                                | 0.5 Dummy Project No.12 *<br>Only members can view                                                                                                    | Edit ∥ Reports + 📋                                                                                                    |
| General →                                                                        | Invites                                                                                                    |                                                                                                    |
| Driver Diagram<br>PDSAs<br>Measures & Charts                                     | Dummy Account has invited you to join this project.<br>15/01/2018 at 11:54:28                                                                                                    | Accept ✓ Decline ★                                                                                                    |
| Discuss<br>Documents<br>Start                                                    | Details<br>Title<br>Dummy Project No.12                                                                                                    | Members (2 users, 1 orgs and 1 groups)                                                                                                    |
| Projects → Programmes Discussions Beta Reports Groups People Organisations Admin | Featured Reports         ELFT Project Charter Draft<br>Created by Dummy Account on 20/11/2017 at 20:54:31       →         ELFT Progress Update to Sponsor - Dec 2017 Draft<br>Created by on 27/11/2017 at 10:29:31       →         Problem       TBC         Rationale | View all members<br>You Sponsor (Edit)<br>Waiting for you to accept<br>ELFT Test<br>Lead Directorate (Group - Admin)<br>East London NHS Foundation Trust<br>Lead Organisation (Organisation - Admin)<br>Dummy Account<br>Lead User (User - Admin) |

Under the members area, you will see what role you have been given to the project.

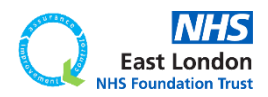

|                                              | Projects → Project #106986 → General                                                     | * 🚇 🤹 🔿                                                                     |
|----------------------------------------------|------------------------------------------------------------------------------------------|-----------------------------------------------------------------------------|
| Ö                                            | 0.5 Dummy Project No.12 *<br>Only members can view                                       | Edit ∥ Reports + 📋                                                          |
| General →                                    | Invites                                                                                  |                                                                             |
| Driver Diagram<br>PDSAs<br>Measures & Charts | Dummy Account has invited you to join this project.<br>15/01/2018 at 11:54:28            | Accept                                                                      |
| Discuss<br>Documents                         | Details                                                                                  | Members (2 users, 1 orgs and 1 groups) 🕕                                    |
| Start                                        | Title Dummy Project No.12                                                                |                                                                             |
| Projects →<br>Programmes                     | Featured Reports                                                                         | View all members                                                            |
| Discussions                                  | ELFT Project Charter Draft<br>Created by Dummy Account on 20/11/2017 at 20:54:31 →       | You Sponsor (Edit)           Waiting for you to accept                      |
| Groups                                       | ELFT Progress Update to Sponsor - Dec 2017 Draft<br>Created by on 27/11/2017 at 10:29:31 | ELFT Test<br>Lead Directorate (Group - Admin)                               |
| People<br>Organisations                      | Problem                                                                                  | East London NHS Foundation Trust<br>Lead Organisation (Organisation - Admin |
| Admin                                        | TBC                                                                                      | Dummy Account<br>Lead User (User - Admin)                                   |

## It is important that if you're the sponsor for the project, you accept this invite.

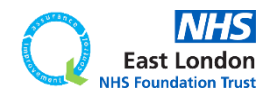

|                                              | Projects → Project #106986 → General                                                     | » 📲 🍘 🔿                                                                     |
|----------------------------------------------|------------------------------------------------------------------------------------------|-----------------------------------------------------------------------------|
| O                                            | 0.5 Dummy Project No.12 *<br>Only members can view                                       | Edit 🖉 Reports 🕂 🍵                                                          |
| General →                                    | Invites                                                                                  |                                                                             |
| Driver Diagram<br>PDSAs<br>Measures & Charts | Dummy Account has invited you to join this project.<br>15/01/2018 at 11:54:28            | Accept 🗸 Decline 🗙                                                          |
| Discuss<br>Documents                         | Details                                                                                  | Members (2 users, 1 orgs and 1 groups) 🕕                                    |
| Start                                        | Title Dummy Project No.12                                                                |                                                                             |
| Projects →<br>Programmes                     | Featured Reports                                                                         | View all members                                                            |
| Discussions                                  | ELFT Project Charter Draft<br>Created by Dummy Account on 20/11/2017 at 20:54:31         | You Sponsor (Edit)<br>Waiting for you to accept                             |
| Groups                                       | ELFT Progress Update to Sponsor - Dec 2017 Draft<br>Created by on 27/11/2017 at 10:29:31 | ELFT Test<br>Lead Directorate (Group - Admin)                               |
| People<br>Organisations                      | Problem                                                                                  | East London NHS Foundation Trust<br>Lead Organisation (Organisation - Admin |
| Admin                                        | Rationale                                                                                | Dummy Account<br>Lead User (User - Admin)                                   |

### It is important that if you're the sponsor for the project, you accept this invite.

Until you accept the invite, you won't have any link to the project (as you have not confirmed your participation). This means you won't appear as the sponsor for the project on any of the project/directorate reports.

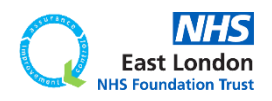

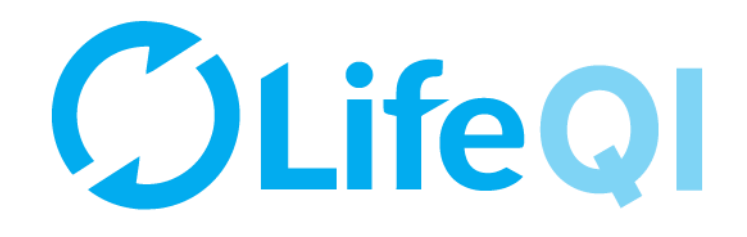

# Monthly progress update on projects you're sponsoring

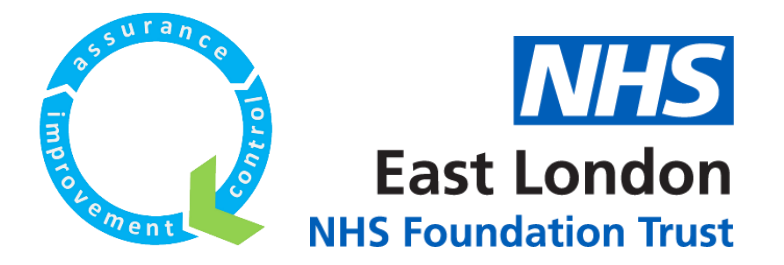

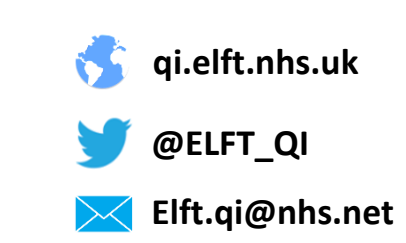

## As a QI sponsor, every month you will receive a monthly progress update from each of the projects you're sponsoring.

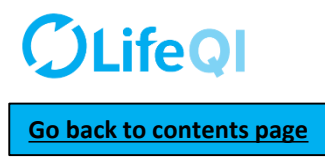

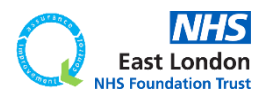

As a QI sponsor, every month you will receive a monthly progress update from each of the projects you're sponsoring.

This is done through the "ELFT Progress Update to Sponsor" form.

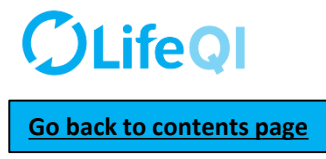

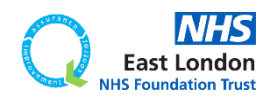

As a QI sponsor, every month you will receive a monthly progress update from each of the projects you're sponsoring.

This is done through the "ELFT Progress Update to Sponsor" form.

Below is a flowchart explaining how the reporting cycle works.

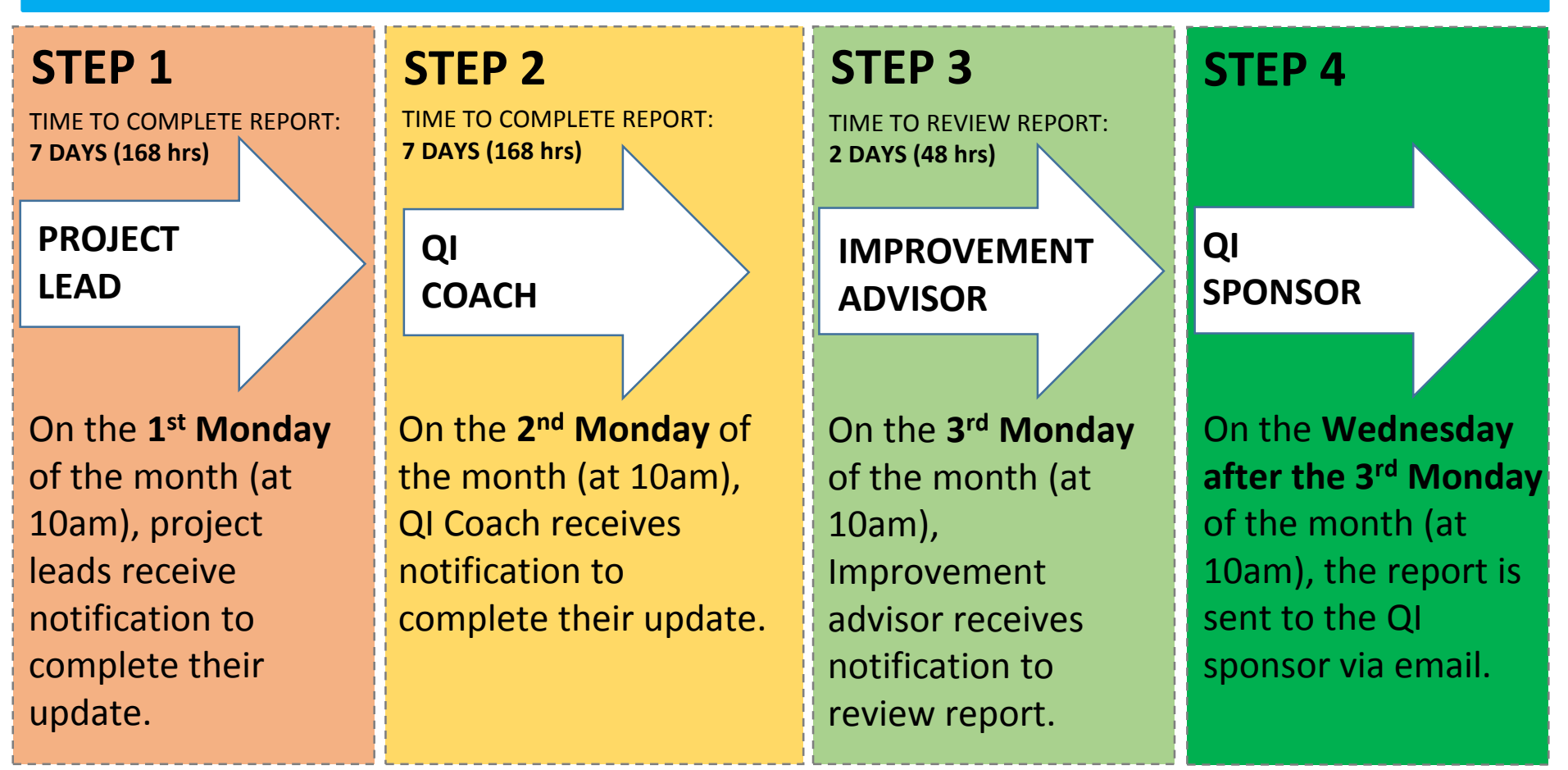

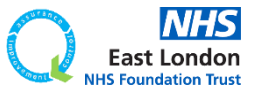

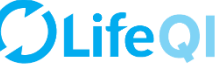

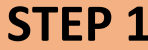

On the 1<sup>st</sup> Monday of the month, project leads receive an email and notification on Life QI notifying them that it's time to complete the "ELFT Progress Update to Sponsor" report.

#### EMAIL NOTIFICATION

Life QI Progress Update to Sponsor – Update Due

Life QI <bot@lifeqisystem.com> Sent: Wed 22/11/2017 11:00 To: ALOM, Forid (EAST LONDON NHS FOUNDATION TRUST)

Hi Forid Alom,

Your monthly progress update to your sponsor is due. This will help your sponsor know of any successes and challenges you may have had and is an essential part of helping your project move forward. Please complete the "ELFT Progress Update to Sponsor" report within the next 7 days.

The 'ELFT Progress Update to Sponsor - [MONTH YEAR]' report for the project 'Testing new approval process' has been run.

All the best, Life team

For help and support, please contact ELFT QI Team Tel: 0207 655 4077 / 4078 Address: 9 Alie Street, London, E1 8DE Web: <u>http://qi.elft.nhs.uk</u> Email: <u>qi@elft.nhs.uk</u> Twitter: <u>twitter.com/@ELFT\_QI</u>

#### LIFE QI PLATFORM NOTIFICATION

Life QI Progress Update to Sponsor – Update Due - The 'ELFT Progress Update to Sponsor - [MONTH YEAR]' report for the project 'Testing new approval process' has been run.

Your monthly progress update to your sponsor is due. This will help your sponsor know of any successes and challenges you may have had and is an essential part of helping your project move forward. Please complete the "ELFT Progress Update to Sponsor" report within the next <b>7 days</b>.

22/11/2017 at 11:00:28

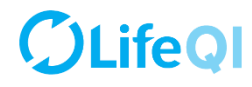

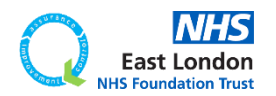

#### ELFT Progress Update to Sponsor - [MONTH YEAR]

Created by today at 07:00 - Draft until Published

These fields are automatically populated based on what you have on the "General" page of your project.

Project Title: Testing new approval process

Location

Current Progress Score 0.5

....

Service User / Carer / Customer Involvement: None

#### Lead User to fill out this section (Questions 1-10)

As the lead user of the project, please answer the following questions.

Lead User Forid Alom

1. What progress have you made since your last update?

2. Do you think your project progress score should be changed? If so, to what and why?

3. Have you run any PDSA tests of change in the last month? If not, what is stopping you from testing?

4. Are you collecting and looking at data regularly? If not, what is holding you back?

5. Are you seeing any changes or improvements?

6. What factors are holding the project back?

7. Is there anything that you need help with?

8. Are you meeting with your QI coach regularly?

9. Are service users and carers (or customers) involved or regularly consulted on the project?

10. What is your plan for the next month?

#### QI Coach to fill out this section (Questions 11)

As the QI coach for the project, please answer the following question.

QI Coach

11. QI Coach Monthly Update

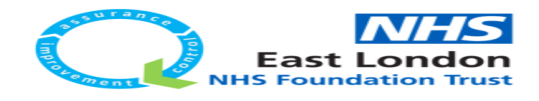

### **CLIFEQI** Go back to contents page

The first few fields on the report is automatically filled in based on what is on the "General" page.

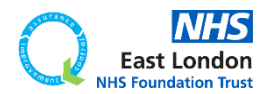

#### ELFT Progress Update to Sponsor - [MONTH YEAR]

Created by today at 07:00 - Draft until Published

These fields are automatically populated based on what you have on the "General" page of your project.

Project Title: Testing new approval process

Location

Current Progress Score 0.5

Service User / Carer / Customer Involvement: None

#### Lead User to fill out this section (Questions 1-10)

As the lead user of the project, please answer the following questions.

Lead User Forid Alom

1. What progress have you made since your last update?

2. Do you think your project progress score should be changed? If so, to what and why?

3. Have you run any PDSA tests of change in the last month? If not, what is stopping you from testing?

4. Are you collecting and looking at data regularly? If not, what is holding you back?

5. Are you seeing any changes or improvements?

6. What factors are holding the project back?

7. Is there anything that you need help with?

8. Are you meeting with your QI coach regularly?

9. Are service users and carers (or customers) involved or regularly consulted on the project?

10. What is your plan for the next month?

#### QI Coach to fill out this section (Questions 11)

As the QI coach for the project, please answer the following question.

QI Coach

11. QI Coach Monthly Update

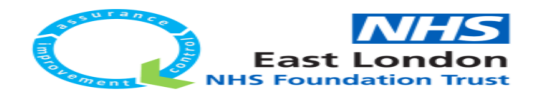

**Go back to contents page** 

The first few fields on the report is automatically filled in based on what is on the "General" page.

### Project leads complete questions 1 to 10.

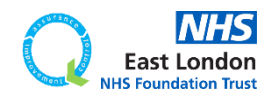

#### ELFT Progress Update to Sponsor - [MONTH YEAR]

Created by today at 07:00 - Draft until Published

These fields are automatically populated based on what you have on the "General" page of your project.

Project Title: Testing new approval process

Location

Current Progress Score 0.5

Service User / Carer / Customer Involvement: None

#### Lead User to fill out this section (Questions 1-10)

As the lead user of the project, please answer the following questions.

Lead User Forid Alom

1. What progress have you made since your last update?

2. Do you think your project progress score should be changed? If so, to what and why?

3. Have you run any PDSA tests of change in the last month? If not, what is stopping you from testing?

4. Are you collecting and looking at data regularly? If not, what is holding you back?

5. Are you seeing any changes or improvements?

6. What factors are holding the project back?

7. Is there anything that you need help with?

8. Are you meeting with your QI coach regularly?

9. Are service users and carers (or customers) involved or regularly consulted on the project?

10. What is your plan for the next month?

#### QI Coach to fill out this section (Questions 11)

As the QI coach for the project, please answer the following question.

QI Coach

11. QI Coach Monthly Update

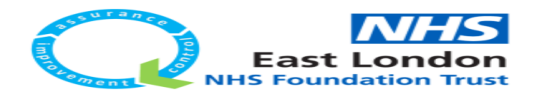

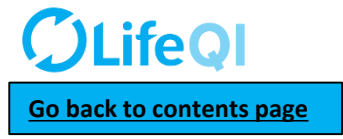

The first few fields on the report is automatically filled in based on what is on the "General" page.

### Project leads complete questions 1 to 10.

They have **7 days** to complete their updates.

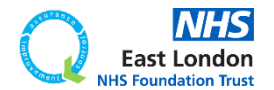

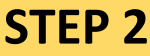

#### TIME TO COMPLETE REPORT: 7 DAYS (168 hrs)

On the **2<sup>nd</sup> Monday** of the month, coaches receive an email and notification on Life QI notifying them that it's time to review the report completed by the project lead and add their update.

#### **EMAIL NOTIFICATION**

#### Progress update to sponsor - your updates are due

Life QI <bot@lifeqisystem.com> Sent: Tue 28/11/2017 12:08 To: ALOM, Forid (EAST LONDON NHS FOUNDATION TRUST)

Hi Forid Alom,

It is now time for you to enter your updates onto the "ELFT Progress Update To Sponsor" report.

Notification from report 'ELFT Progress Update to Sponsor - Dec 2017'

All the best, Life team

For help and support, please contact ELFT QI Team Tel: 0207 655 4077 / 4078 Address: 9 Alie Street, London, E1 8DE Web: <u>http://qi.elft.nhs.uk</u> Email: <u>qi@elft.nhs.uk</u> Twitter: twitter.com/@ELFT QI

#### LIFE QI PLATFORM NOTIFICATION

Progress update to sponsor - your updates are due -Notification from report 'ELFT Progress Update to Sponsor - Dec 2017'.

It is now time for you to enter your updates onto the "ELFT Progress Update To Sponsor" report.

29/11/2017 at 09:40:28

## **ØLifeQ**

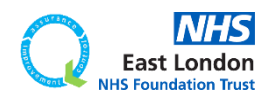

| ed by today at 07.00 - Draft until Published                                                                           |
|----------------------------------------------------------------------------------------------------|
| These fields are automatically populated based on what you have on the "General" page of your project.                 |
| Project Title:<br>Testing new approval process                                                                         |
| Location                                                                                                    |
| Current Progress Score                                                                                                 |
| 0.5                                                                                                    |
| Service User / Carer / Customer Involvement:<br>None                                                                   |
| Lead User to fill out this section (Questions 1-10)                                                                    |
| As the lead user of the project, please answer the following questions.                                                |
| Lead User                                                                                                    |
| Forid Alom                                                                                                    |
| 1. What progress have you made since your last update?                                                                 |
| Project lead update                                                                                                    |
| 2. Do you think your project progress score should be changed? If so, to what and why?                                 |
| Project lead update                                                                                                    |
| 3. Have you run any PDSA tests of change in the last month? If not, what is stopping you from t<br>Project lead undate |
|                                                                                                    |
| 4. Are you collecting and looking at data regularly? If not, what is holding you back? Project lood under              |
| Project lead update                                                                                                    |
| 5. Are you seeing any changes or improvements?                                                                         |
| Project lead update                                                                                                    |
| 6. What factors are holding the project back?                                                                          |
| Project lead update                                                                                                    |
| 7. Is there anything that you need help with?                                                                          |
| Project lead update                                                                                                    |
| 8. Are you meeting with your QI coach regularly?                                                                       |
| Project lead update                                                                                                    |
|                                                                                                    |
| 9. Are service users and carers (or customers) involved or regularly consulted on the project?<br>Desired land undete  |
| Project lead update                                                                                                    |
| 10. What is your plan for the next month?                                                                              |
| Project lead update                                                                                                    |
| QI Coach to fill out this section (Questions 11)                                                                       |
| As the QI coach for the project, please answer the following question.                                                 |
| QI Coach                                                                                                    |
|                                                                                                    |
| 11. QI Coach Monthly Update                                                                                            |

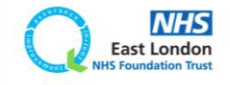

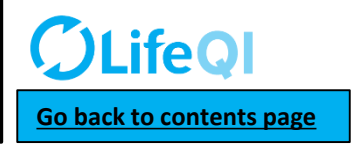

East London

The coaches can see the project leads answers to

questions 1 to 10.

They will then be able to add their update in

question 11.

| ec    | by today at 0700 - Dialt until Published                                                                                                  |
|-------|----------------------------------------------------------------------------------------------------|
| T     | hese fields are automatically populated based on what you have on the "General" page of your project.                                     |
| p     | roject Title:<br>esting new approval process                                                                                              |
| L     | location                                                                                                    |
| 0     | Current Progress Score                                                                                                    |
| -     | Service User / Carer / Customer Involvement:                                                                                              |
| 1     | ead liser to fill out this section (Questions 1-10)                                                                                       |
| -     |                                                                                                    |
| 4     | As the lead user of the project, please answer the following questions.                                                                   |
| F     | .ead User<br>orid Alom                                                                                                    |
| 1     | . What progress have you made since your last update?                                                                                     |
| P     | Project lead update                                                                                                    |
| -     | 2. Do you think your project progress score should be changed? If so, to what and why?                                                    |
| ۲     | roject lead update                                                                                                    |
| 20 10 | <ol> <li>Have you run any PDSA tests of change in the last month? If not, what is stopping you from to<br/>project lead undate</li> </ol> |
| 4     | <ol> <li>Are you collecting and looking at data regularly? If not, what is holding you back?<br/>broject lead update</li> </ol>           |
|       | 5. Are you seeing any changes or improvements?                                                                                            |
| P     | Project lead update                                                                                                    |
| e     | 5. What factors are holding the project back?                                                                                             |
| P     | Yroject lead update                                                                                                    |
| 7     | 7. Is there anything that you need help with?                                                                                             |
|       | are you meeting with your QI coach regularly?                                                                                             |
| P     | roject lead update                                                                                                    |
| 9     | 0. Are service users and carers (or customers) involved or regularly consulted on the project?                                            |
| P     | voject lead update                                                                                                    |
| 1     | 0. What is your plan for the next month?                                                                                                  |
| P     | roject lead update                                                                                                    |
| (     | QI Coach to fill out this section (Questions 11)                                                                                          |
| A     | is the QI coach for the project, please answer the following question.                                                                    |
| 0     | 21 Coach                                                                                                    |
|       |                                                                                                    |

NHS East London

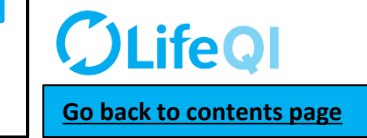

The coaches can see the project leads answers to **questions 1 to 10.** 

They will then be able to add their update in **question 11**.

You have up to **7 days** to complete your updates.

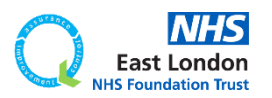

| r i rrugress Update to Sponsor - [riUNIH YEAK]<br>ed by today at 07.00 - Draft until Published         |
|----------------------------------------------------------------------------------------------------|
| These fields are automatically populated based on what you have on the "General" page of your project. |
| Project Title:<br>Testing new approval process                                                         |
| Location                                                                                               |
| Current Progress Score                                                                                 |
| 0.5                                                                                                    |
| Service User / Carer / Customer Involvement:                                                           |
| Lead User to fill out this section (Questions 1-10)                                                    |
| As the lead user of the project, please answer the following questions.                                |
| Lead User                                                                                              |
| Forid Alom                                                                                             |
| <ol> <li>What progress have you made since your last update?</li> <li>Project lead update</li> </ol>   |
| 2 Do you think your project progress score should be changed? If so, to what and why?                  |
| Project lead update                                                                                    |
| 3. Have you run any PDSA tests of change in the last month? If not, what is stopping you from          |
| Project lead update                                                                                    |
| 4. Are you collecting and looking at data regularly? If not, what is holding you back?                 |
| Project lead update                                                                                    |
| 5. Are you seeing any changes or improvements?                                                         |
| Project lead update                                                                                    |
| 6. What factors are holding the project back?                                                          |
| Project lead update                                                                                    |
| 7. Is there anything that you need help with?                                                          |
| Project lead update                                                                                    |
| 8. Are you meeting with your QI coach regularly?                                                       |
| Project lead update                                                                                    |
| 9. Are service users and carers (or customers) involved or regularly consulted on the project?         |
| Project lead update                                                                                    |
| 10. What is your plan for the next month?                                                              |
| Project lead update                                                                                    |
| QI Coach to fill out this section (Questions 11)                                                       |
| As the QI coach for the project, please answer the following question.                                 |
|                                                                                                    |

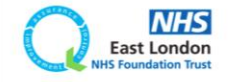

11. QI Coach Monthly Update

The coaches can see the project leads answers to **questions 1 to 10.** 

They will then be able to add their update in **question 11**.

You have up to **7 days** to complete your updates.

On the 3<sup>rd</sup> Monday of the month, the report will then be sent to your project's Improvement advisor to review.

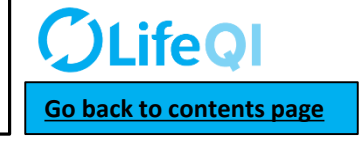

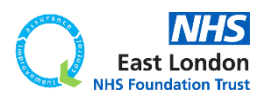

| TP<br>ed by ti | rogress Update to Sponsor - [MONTH YEAR]<br>oday at 0700 - Dualt until Published              |
|----------------|-----------------------------------------------------------------------------------------------|
| These          | fields are automatically populated based on what you have on the "General" page of your proje |
| Proje          | ct Title:                                                                                     |
| Testin         | g new approval process                                                                        |
| Loca           | tion                                                                                          |
| Curre          | ant Program Score                                                                             |
| 0.5            | ent Plogress Score                                                                            |
|                |                                                                                               |
| Servi          | ice User / Carer / Customer Involvement:                                                      |
| None           |                                                                                               |
| Lea            | d User to fill out this section (Questions 1-10)                                              |
| As the         | e lead user of the project, please answer the following questions.                            |
| Lead           | User                                                                                          |
| Forid          | Alom                                                                                          |
|                |                                                                                               |
| 1. Wh          | nat progress have you made since your last update?                                            |
| Projec         | t lead update                                                                                 |
| 2. Do          | you think your project progress score should be changed? If so, to what and why?              |
| Projec         | t lead update                                                                                 |
| 3. Ha          | we you run any PDSA tests of change in the last month? If not, what is stopping y             |
| 4. An          | e you collecting and looking at data regularly? If not, what is holding you back?             |
| Projec         | ct lead update                                                                                |
|                |                                                                                               |
| 5. An          | e you seeing any changes or improvements?                                                     |
| Projec         | t lead update                                                                                 |
|                |                                                                                               |
| 6. WI          | hat factors are holding the project back?                                                     |
| Projec         | t lead update                                                                                 |
| 7 10           | there southing that you need help with?                                                       |
| 7. 15          | are anyoning that you need help with?                                                         |
| Projec         | t lead update                                                                                 |
| 8. An          | e you meeting with your QI coach regularly?                                                   |
| Denic          | t land undata                                                                                 |
| Projec         | rr ream Ahmare                                                                                |
| 9. An          | e service users and carers (or customers) involved or regularly consulted on the pr           |
| Proie          | t lead update                                                                                 |
|                |                                                                                               |
| 10. W          | Vhat is your plan for the next month?                                                         |
| Projec         | t lead update                                                                                 |
|                | 0.000 (000 day) (70                                                                           |
| QI             | Coach to fill out this section (Questions 11)                                                 |
|                |                                                                                               |
| A state        | Ol careb for the evaluat plance service the following question                                |

from testing

ect?

QI Coach

11. QI Coach Monthly Update

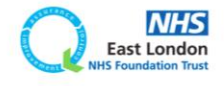

The coaches can see the project leads answers to questions 1 to 10.

They will then be able to add their update in **question 11**.

You have up to 7 days to complete your updates.

On the 3<sup>rd</sup> Monday of the month, the report will then be sent to your project's Improvement advisor to review.

On the Wednesday after the 3<sup>rd</sup> Monday of the month, the report will then be sent to you embedded into an email.

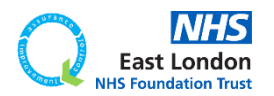

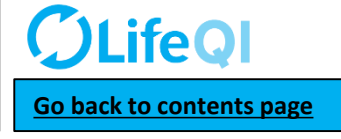

#### Hi Forid Alom

Please see below the monthly progress update report for the project you are sponsoring. Please review to see how the project is progressing and any obstacles they may be facing

These fields are automatically populated based on what you have on the "General" page of your project

#### Project Title:

Dummy Project

#### Location

Current Progress Score

1.0

Service User / Carer / Customer Involvement:

None

#### Lead User to fill out this section (Questions 1-10)

As the lead user of the project, please answer the following questions

Lead User

Dummy Account

1. What progress have you made since your last update?

Project Lead Update

2. Do you think your project progress score should be changed? If so, to what and why? Project Lead Update

3. Have you run any PDSA tests of change in the last month? If not, what is stopping you from testing?

Project Lead Update

4. Are you collecting and looking at data regularly? If not, what is holding you back?

Project Lead Update

5. Are you seeing any changes or improvements?

Project Lead Update

6. What factors are holding the project back?

Project Lead Update

7. Is there anything that you need help with?

Project Lead Update

8. Are you meeting with your QI coach regularly?

Project Lead Update

9. Are service users and carers (or customers) involved or regularly consulted on the project?

Project Lead Update

10. What is your plan for the next month?

Project Lead Update

QI Coach to fill out this section (Questions 11)

As the QI coach for the project, please answer the following question

QI Coach

11. QI Coach Monthly Update

QI Coach Update

Notification from report "ELFT Progress Update to Sponsor - Dec 2017"

All the best,

For help and support, please contact ELFT QI Team Tel: 0207 655 4077 / 4078 Address 9 Alies Street, London, El 8DE Web: http://qi.elft.nhs.uk Email: gi@clft.nhs.uk Twitter: witter:com@ELFT\_QI

## Here is an example of how the report will look when emailed to you.

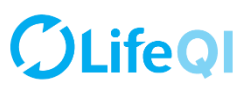

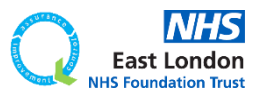

#### Hi Forid Alom

Please see below the monthly progress update report for the project you are sponsoring. Please review to see how the project is progressing and any obstacles they may be facing

These fields are automatically populated based on what you have on the "General" page of your project

#### Project Title

Dummy Project

#### Location

Current Progress Score

1.0

Service User / Carer / Customer Involvement

None

#### Lead User to fill out this section (Questions 1-10)

As the lead user of the project, please answer the following question

Lead User

Dummy Account

1. What progress have you made since your last update?

Project Lead Update

2. Do you think your project progress score should be changed? If so, to what and why? Project Lead Update

3. Have you run any PDSA tests of change in the last month? If not, what is stopping you from testing?

Project Lead Update

4. Are you collecting and looking at data regularly? If not, what is holding you back?

Project Lead Update

5. Are you seeing any changes or improvements?

Project Lead Update

6. What factors are holding the project back?

Project Lead Update

7. Is there anything that you need help with?

Project Lead Update

8. Are you meeting with your QI coach regularly?

Project Lead Update

9. Are service users and carers (or customers) involved or regularly consulted on the project?

Project Lead Update

10. What is your plan for the next month?

Project Lead Update

QI Coach to fill out this section (Questions 11)

As the QI coach for the project, please answer the following question

QI Coach

11. QI Coach Monthly Update

QI Coach Update

Notification from report 'ELFT Progress Update to Sponsor - Dec 2017'

All the best,

For help and support, please contact ELFT QI Team Tel: 0207 655 4077 / 4078 Address: 9 Aldress: 9 Aldress: 9 A Here is an example of how the report will look when emailed to you.

You will receive one report email per project you're sponsoring. If you're sponsoring 6 projects, then you will receive 6 emails.

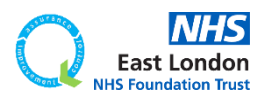

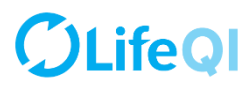

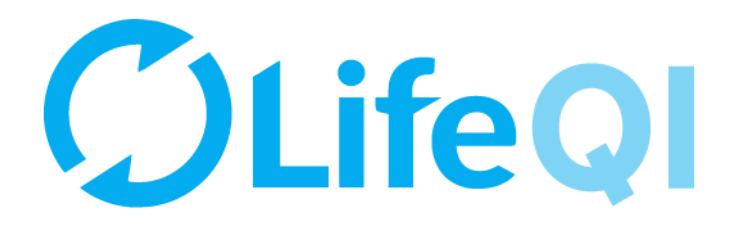

# Any questions or queries, get in touch with the QI team.

# 0207 655 4078 elft.qi@nhs.net

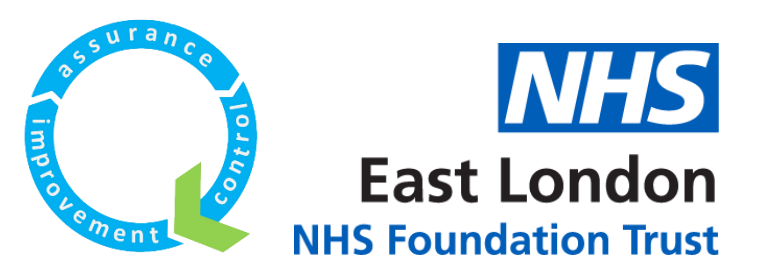